# Hydrotechnický výpočet kanalizační sítě 4

#### Uživatelský manuál - obsah

| Kapitola                               | Stránka |
|----------------------------------------|---------|
|                                        |         |
| Instalace                              | 2       |
| Vytvoření sítě                         | 3       |
| Odtokový součinitel                    | 9       |
| Tabulka dešťových intenzit             | 10      |
| Výběr materiálu (výrobce) potrubí      | 11      |
| Součinitel drsnosti potrubí            | 13      |
| Odečítání ploch a délek z CAD programu | 15      |
| Jiné vody                              | 16      |
| Výpočet - Prostá součtová metoda       | 17      |
| Výpočet - Bartoškova metoda            | 19      |
| Výpočet - Máslova metoda               | 20      |
| Výsledkový panel                       | 21      |
| Omezení programu                       | 24      |
| Vzorce a prameny                       | 25      |
|                                        |         |

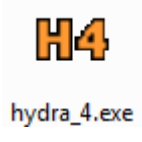

## kapitola 1. Instalace

| 船 Instalační program                                         |    | ×          |
|--------------------------------------------------------------|----|------------|
| Disk a cesta k programu:<br>C:\Users\AutoPEN\AutoPEN\hydra_4 |    | Nalistovat |
| FC                                                           | ОК | Zruš       |

Instalaci provádí instalační program, který se spustí automaticky po zasunutí CD do počítače. Instalace by měla být provedena z účtu s <u>uživatelskými</u> právy. Instalační program požaduje zadání cesty k cílovému adresáři (přednastaveno na c:\(Uživatelský účet)\AutoPEN\hydra\_4). Pokud se rozhodnete pro jiné umístění, můžete disk a cestu vypsat ručně nebo použijte tlačítko [Nalistovat]. Toto tlačítko rozvine okno s adresářovým stromem a seznamem dostupných diskových jednotek. Po nalistování cílového adresáře stiskněte [OK]. Tím dojde k uzavření okna a vyplnění cílového adresáře pro instalaci. Pokračování instalace potvrď te tlačítkem [OK]. Proběhne kopírování souborů z disku CD na pevný disk počítače. Další krok Instalace vytváří programovou skupinu "AutoPEN" v menu Windows [Start/Programy]. Do této skupiny bude umístěn zástupce programu. Instalační program také umístí (volitelně) zástupce programu na pracovní plochu počítače. Před instalací na problémový operační systém Windows Vista si přečtěte pokyny na www.autopen.net/tipy.php.

#### Ochrana proti nelegálnímu kopírování:

Program je chráněn HW klíčem HASP, který musí být umístěn na USB portu. Ke správné funkci klíče je třeba nainstalovat ovladač klíče. Instalace proběhne automaticky po zasunutí CD "Podpora HW klíče HASP" do počítače. Instalace musí být provedena z účtu s <u>administrátorskými</u> právy. Nejdříve proveďte instalaci ovladače, teprve potom připojte klíč. Při odcizení nebo ztrátě klíče neposkytuje AutoPEN žádnou náhradu.

| Aladdin Device Drive | r Installation Utility                 |
|----------------------|----------------------------------------|
| HASP4 Device Drive   | er installation status:                |
| HASP4 Driver is inst | talled                                 |
| Version installed:   | 4.104.5.24                             |
| Driver Path:         | C:\Windows\system32\drivers\Haspnt.sys |
| Installation date:   | January 9, 2008                        |
| Computer name:       | X86                                    |
| Computer type:       | IBM computer                           |
| Port Mode:           | Auto                                   |
| Key Search:          | USB-Parallel                           |
|                      | ОК                                     |

## kapitola 2. Vytvoření sítě

Kanalizační síť je v programu reprezentována stromem, jehož větve představují jednotlivé stoky S nebo nádrže N. Strom vyjadřuje topologii sítě. Je zobrazen v levé části okna. V pravé části se zobrazují parametry stok:

| Název stoky                |          |
|----------------------------|----------|
| Označení začáteční šachty  |          |
| Označení koncové šachty    |          |
| Číslo povodí               |          |
| Plocha povodí              | [ha]     |
| Odtokový součinitel        |          |
| Tabulka dešťových intenzit | [l/s.ha] |
| Jiné vody                  | [l/s]    |
| Délka stoky                | [m]      |
| Spád                       | [%]      |
| Provozní drsnost           | [mm]     |
| Materiál potrubí (výrobce) |          |
|                            |          |

| 🚻 růžodol.hyd4 - hydra_4    |             |                    |           |         |          | X | 3            |
|-----------------------------|-------------|--------------------|-----------|---------|----------|---|--------------|
| Soubor Pohled Trubní systér | n Nastavení | Rady               |           |         |          |   |              |
| 🗅 🗃 🖬 🕄 🗶 🕓 🛛               | 🖉 Vs Sz 🕻   | p <mark>S B</mark> | MP        | 7 ?     |          |   |              |
|                             | Stoka       | Šachta z.          | Šachta k. | Č. pov. | Pl. pov. |   | *            |
| S I                         | 1           |                    |           | 62      | 0.000    |   |              |
| S A                         | A           |                    |           | 10      | 1.205    |   |              |
| S A                         | A           |                    |           | 9       | 1.057    | = |              |
| S A E                       | A           |                    |           | 8       | 0.042    |   |              |
| S A                         | A           |                    |           | 6       | 0.216    |   |              |
| S A3                        | A3          |                    |           | 5       | 0.756    |   |              |
| S A                         | A           |                    |           | 4       | 0.216    |   |              |
|                             | A2          |                    |           | 3       | 0.694    |   |              |
|                             | A           |                    |           | 2       | 0.321    |   | Ξ            |
| - <b>S</b> ,                | A1          |                    |           | 1       | 0.589    |   |              |
|                             | A4          |                    |           | 7       | 0.955    |   |              |
| S B                         | В           |                    |           | 61      | 0.801    |   |              |
| - <mark>S</mark> B9         | B9          |                    |           | 60      | 0.634    |   |              |
| - S B9E3                    | B9E3        |                    |           | 59      | 0.371    |   |              |
|                             | B9E         |                    |           | 58      | 0.719    |   |              |
|                             | B9E2        |                    |           | 57      | 0.376    |   |              |
| <mark>S</mark> B9E          | B9E         |                    |           | 56      | 0.432    |   |              |
| S B9E1                      | B9E1        |                    |           | 55      | 0.474    |   | -            |
| C R9                        | R9          |                    | -         | 54      | 0.857    |   |              |
|                             |             |                    |           |         |          |   | $\mathbf{T}$ |
| Čekám                       |             |                    |           | [       | NUM      |   | 11           |

Po spuštění programu je strom tvořen pouze nepojmenovanou kořenovou stokou [????].

| Soubor Pohled Tru | bní systém Nastav | vení Rady              |           |         |          | _ |     |
|-------------------|-------------------|------------------------|-----------|---------|----------|---|-----|
| 0 📽 🖬 🗊 👰         | SN 🖉 Vs S         | Sz Op <mark>S I</mark> | в м Р     | Τ ?     |          |   |     |
| <b>S</b> ????     | Stoka<br>????     | Šachta z.              | Šachta k. | Č. pov. | Pl. pov. |   | Â   |
|                   | *                 | III                    |           |         |          |   | +   |
| Čekám             |                   |                        |           |         | NUM      | - | - , |

#### Přidávání stok do sítě:

Levým tlačítkem myši vyberte stoku, do níž má nová stoka ústit. K vytvoření nové stoky použijte tlačítko stoku [Ctrl+A], nebo položku menu: Trubní systém / Přidat stoku. Rozvine se okno pro zadání vlastností stoky, po vyplnění parametrů stoky a stisknutí [OK] bude nová stoka přidána do sítě.

#### Načtení sítě z podélných profilů:

Strom hydrotechnického výpočtu lze vytvořit také postupným načítáním datových souborů Podélného profilu kanalizace verze 3 a 4. Po stisknutí tlačítka 🗊 se otevře okno k výběru souboru:

| 👆 Uspořádat 👻 📗 Zok                                                                                                    | prazení 👻 📑 Nová slož | ka              |                 | 0        |
|----------------------------------------------------------------------------------------------------|-----------------------|-----------------|-----------------|----------|
| Oblíbené položky                                                                                                    | Název                 | Datum změny     | Тур             | Velikost |
| <ul> <li>Poslední místa</li> <li>Plocha</li> <li>Počítač</li> <li>Dokumenty</li> <li>Obrázky</li> <li>Nedávno změněné</li> <li>Hledání</li> <li>Veřejné</li> </ul> | tstoka MD.kan3        | 27.6.2005 12:16 | Pp_kan Document | 114 kB   |
| Složky 🔨                                                                                                    |                       |                 |                 |          |

Zde je také možno zadat označení větve. Nejdříve je třeba načíst podélný profil páteře a teprve potom postupně načítat další větve. Poloha větví v síti je dána pojmenováním šachet na zdrojových podélných profilech a je programem určena automaticky. Pokud se nepodaří polohu určit (žádný z názvů šachet na páteři neodpovídá názvu první stoky načítaného profilu) je možné zadat polohu v síti ručně.

Po stisknutí tlačítka 💀 se otevře okno výběru souboru \*.kan4. Po načtení souboru vygeneruje program automaticky celé schéma sítě.

#### Mazání stok ze sítě:

Levým tlačítkem myši klepněte na stoku, kterou chcete odebrat. Ke smazání stoky použijte tlačítko *klávesovou zkratku* [Ctrl+D], nebo položku menu Trubní systém / Smazat stoku. Při smazání stoky dojde i ke smazání všech stok navazujících. Kořenovou stoku nelze smazat, pouze měnit její parametry.

#### Přesouvání stok:

Jednotlivé stoky i skupiny stok lze v síti přesouvat. Levým tlačítkem myši klepněte na stoku, kterou chcete přesunout. Stiskněte levé tlačítko a stoku vlečte (se stále stisknutým levým tlačítkem) do nového místa. Kurzor se změní  $\[mathbb{k}\] \$ a cílová pozice se bude postupně během vlečení zobrazovat modrou barvou. Nad cílovou pozicí uvolněte levé tlačítko myši.

#### Změna vlastností stoky:

Levým tlačítkem myši vyberte stoku. Dvojitým poklepem na tuto stoku rozvinete okno pro zadání vlastností:

| arametry stoky                     |               | x |              |
|------------------------------------|---------------|---|--------------|
| Označení stoky                     | 89            |   |              |
| Označení počáteční šachty          |               |   |              |
| Označení koncové šachty            |               |   |              |
| Číslo povodí                       | 60            |   |              |
| Dílčí plocha sběrného povodí [ha]  | 0.634         |   |              |
| Odtokový součinitel                | 0.62          |   |              |
| Tabulka intenzit dešťových s       | rážek [l/s.ha |   |              |
| 152                                |               |   |              |
| Jiné vody [l/s]                    | 5.07          |   |              |
| Délka stoky [m]                    | 107.00        |   |              |
| Spád (%)                           | 1.50          |   |              |
| Tvar (kruhový, vejčitý, tlamový)   | K             | - |              |
| Výrobce potrubí (DN, skutei        | čná světlost  | ) |              |
| Obecné potrubí(DN=průměr)          |               | - |              |
| Součinitel drsnosti potrubí [mm]   | 2.250         |   |              |
| DN použité ( stávající stav ) [mm] |               | • | Přidat stoku |
| OK Zru                             | ıš            |   | Smazat stoku |

Měnit vlastnosti stoky lze rovněž stisknutím pravého tlačítka myši na zvolené stoce. Rozvine se plovoucí menu. Položka [Editovat vlastnosti] vede k rozvinutí okna pro editaci vlastností stoky.

Rovněž lze použít tlačítko Vs., klávesovou zkratku [Ctrl+E], nebo položku menu Trubní systém / Vlastnosti stoky.

#### Retenční nádrže:

Levým tlačítkem myši vyberte stoku, která vytéká z nádrže. K zařazení nádrže do schématu

použijte tlačítko **N**, nebo položku menu: Trubní systém / Přidat retenční nádrž. Rozvine se okno pro zadání vlastností nádrže, po vyplnění parametrů a stisknutí [OK] bude nádrž přidána do sítě.

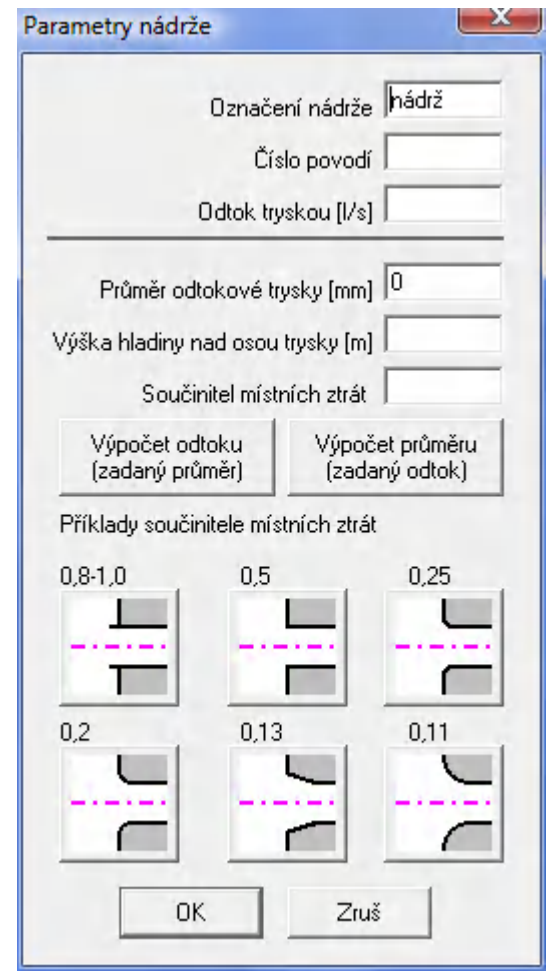

Program je vybaven jednoduchým výpočtem pro stanovení průměru odtokového potrubí podle povoleného odtokového množství, nebo naopak, stanovení odtoku podle použitého odtokového průměru. Pro oba výpočty je třeba znát (navrhnout) výšku hladiny nad osou odtokového potrubí. Výpočet předpokládá plně zatopený odtok.

#### Skupinová změna vlastností stoky:

Některé parametry stok lze zadávat (měnit) také skupinově. Tlačítkem **Sz** rozvinete toto okno:

| Parametry celé sítě                                        | ×                     |
|------------------------------------------------------------|-----------------------|
| Odtokový součinitel                                        |                       |
|                                                            | Platí v celé síti     |
| Jiné vody [l/s]                                            | 🛄 🗖 Platí v celé síti |
| Spád [%]                                                   | 🗖 Platí v celé síti   |
| Tvar (kruhový, vejčitý, tlamový) 🔣                         | 💌 🗖 Platí v celé síti |
| Výrobce potrubí (DN, skutečná<br>Obecné potrubí(DN=průměr) | světlost )            |
| Součinitel drsnosti potrubí [mm]                           | 🗖 Platí v celé síti   |
| DN použité ( stávající stav ) [mm]                         | 💌 🗖 Platí v celé síti |
| ОК                                                         | Zruš                  |

Pro skupinové zadání je třeba provést tyto kroky:

1) Vepsat do některého datového okénka novou hodnotou.

2) Zatrhnout příslušné okénko: [x] Platí v celé síti

3) Stisknout tlačítko [OK].

Program provede změny ve všech větvích sítě.

#### Očíslování povodí:

Řádky výsledkového formulář programu jsou řazeny podle čísel dílčích sběrných povodí. Povodí

lze očíslovat automaticky stisknutím tlačítka 📴 .

## Práce s dokumenty: 🗅 🖨 🔒

Ukládání souboru, otevírání existujícího souboru, založení nového souboru se řídí běžnými pravidly Windows pro práci s dokumenty.

Soubory ver. 3 (\*.hyd3) Soubory ver. 3 (\*.hyd3) Soubory ver. 2 (\*.hyd2)

Program také importuje soubory starších verzí \*.hyd2 a \*.hyd3 Soubory ver. 2 (\*hyd2) . Načtení souboru předchozí verze se provádí pomocí položky menu Soubor / Import nebo klávesovou zkratkou Ctrl + I:

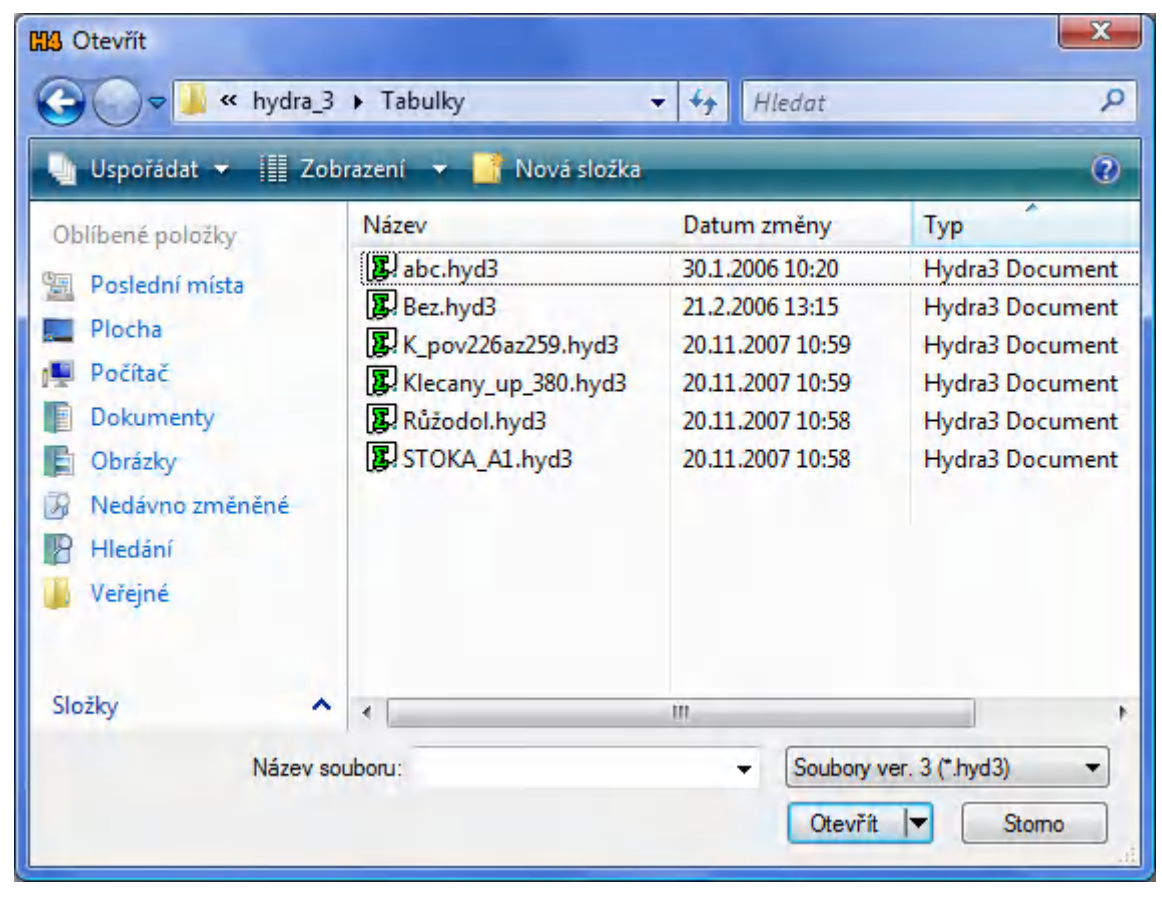

## Kapitola 3. Odtokový součinitel

Odtokový součinitel udává vliv povrchu dílčího povodí na množství dešťových srážek, odvedených danou stokou kanalizační sítě. Hodnotu odtokového součinitele lze vypsat "ručně", nebo s použitím

| tlačítka . |  | . Po | jeho | stisknutí | se | rozvine | panel | jedno | duchého | kalkulátoru |
|------------|--|------|------|-----------|----|---------|-------|-------|---------|-------------|
|------------|--|------|------|-----------|----|---------|-------|-------|---------|-------------|

| Celková ploc        | ha dílčího                         | – Odtokový s               | oučinitel | pro sklo | n —  |
|---------------------|------------------------------------|----------------------------|-----------|----------|------|
|                     | 0.634                              |                            | <1%       | 1.5%     | >5%  |
| Část plochy         | Dílčí součinitel                   | Střechy                    |           | 0,9      |      |
| 0,1                 | 0.3                                | Asfalt                     | 0,7       | 0,8      | 0,9  |
| 0.1                 | 0.7                                | Dlažba                     | 0,5       | 0,6      | 0,7  |
| 0.1                 | 0.3                                | Štěrk                      | 0,3       | 0,4      | 0,5  |
|                     |                                    | Nezastav.                  | 0,2       | 0,25     | 0,3  |
|                     |                                    | Sady                       | 0,1       | 0,15     | 0,2  |
|                     |                                    | Louky                      | 0,05      | 0,1      | 0,15 |
| Přidat              | Vyjmout                            | Lesy                       | 0,00      | 0,05     | 0,1  |
| Zbývající<br>plocha | Průměrný odtok<br>pro zvolené dílč | ový součinitel<br>í povodí |           |          |      |
| 0.434               | 0.5                                |                            |           |          |      |
|                     | OK                                 | Znuš                       | 1         |          |      |

Obsluha kalkulátoru:

- V okénku [Celková plocha dílčího povodí] je vepsána plocha povodí, pro které chcete stanovit průměrný odtokový součinitel.

Do okénka [část plochy] vepište např. hodnotu plochy asfaltového povrchu (odečtením ze situační mapy).

- Stiskněte jedno ze tří tlačítek [0,7][0,8][,09], podle uvažovaného spádu povrchu.

- Stiskněte tlačítko [Přidat]. Do seznamu přibude dvojice hodnot: část plochy povodí a odpovídající odtokový součinitel. Okénko [Zbývající plocha] bude udávat plochu, kterou ještě na tomto dílčím povodí zbývá vyspecifikovat. Tímto způsobem přidávejte řádky do seznamu, až se zbývající plochou přiblížíte k nule. Okénko [Průměrný odtokový součinitel] bude udávat hodnotu, reprezentující dané dílčí povodí.

- Stisknutím tlačítka [OK] dojde k uzavření okna a hodnota součinitele se přenese do okénka zadávacího panelu.

## Kapitola 4. Tabulka dešťových intenzit

V tabulce dešťových intenzit jsou uvedeny hodnoty intenzit pěti až stodvacetiminutových dešťů s různou periodicitou. Např. tabulka vytvořená podle údajů meteorologické stanice Jihlava vypadá takto:

| Bakov nad Jizerou                                                                                                    | * | doba           |      | Inten: | zita deště | [l/s.ha]     | oři period | icitě n |      |
|----------------------------------------------------------------------------------------------------|---|----------------|------|--------|------------|--------------|------------|---------|------|
| Banín-vodárna<br>Bohumín                                                                                                    |   | deště<br>Imin1 | 5    | 2      | 1          | 0,5          | 0,2        | 0,1     | 0,05 |
| Brno                                                                                                    |   | 5              | 102  | 150    | 193        | 240          | 303        | 352     | 400  |
| Sruntai<br>Červená Voda                                                                                                    | E | 15             | 48.8 | 78.8   | 106        | 137          | 178        | 210     | 242  |
| České Budějovice                                                                                                    |   | 20             | 40   | 65.4   | 87.5       | 113          | 148        | 174     | 201  |
| Ctyřicet Lánů                                                                                                    |   | 30             | 29.7 | 48.6   | 531        | 84.7<br>68.8 | 011        | 131     | 151  |
| Držková                                                                                                    |   | 60             | 17.4 | 28.9   | 38.8       | 50.3         | 65.8       | 77.9    | 90.4 |
| Františkova Myslivna                                                                                                    |   | 90             | 12.5 | 20.9   | 28.2       | 36.7         | 48         | 57.2    | 66.2 |
| Habartice                                                                                                    |   | 120            | 9.9  | 16.6   | 22.6       | 29.2         | 38.3       | 45.3    | 52.8 |
| Hradec Králové<br>Hřebeč<br>Husinec přehrada<br>vančice<br>Jevíčko<br>Jevišovice<br>Jihlava<br>Kamenice nad Lipou<br>Kamýk nad Vltavou<br>Kařaný<br>Klášterní Hradisko<br>Klatovy |   |                |      |        |            |              |            |         |      |

Hydrotechnický výpočet kanalizační sítě poskytuje tři výpočtové metody:

- Prostou součtovou metodu (bez retardace).
- Bartoškovu metodu (retardace s použitím redukované čáry náhradních srážek).
- Máslovu metodu (bez retardace nebo s retardací podle Hauffa a Vicariho).

Bartoškova a Máslova metoda s retardací vyžadují tabulku plně obsazenou alespoň v jednom sloupci, pro Prostou součtovou metodu a Máslovu metodu bez retardace lze použít i tabulku s vepsanou jednou dešťovou intenzitou:

| doba           |   | Inten | zita deště | e [l/s.ha] j | při perioc | licitě n |      | doba           |   | Inten: | zita deště | [[/s.ha]] | při period | icitě n |      |
|----------------|---|-------|------------|--------------|------------|----------|------|----------------|---|--------|------------|-----------|------------|---------|------|
| desté<br>[min] | 5 | 2     | 1          | 0,5          | 0,2        | 0,1      | 0,05 | desté<br>[min] | 5 | 2      | 1          | 0,5       | 0,2        | 0,1     | 0,05 |
| 5              |   |       | 205        | 260          |            |          |      | 5              |   |        |            |           |            |         |      |
| 10             |   |       | 160        | 205          |            |          |      | 10             |   |        |            |           |            |         |      |
| 15             |   |       | 130        | 170          |            |          |      | 15             |   |        | 152        |           |            |         |      |
| 20             |   |       | 78         | 140          |            |          |      | 20             |   |        |            |           |            |         |      |
| 40             |   |       | 61         | 79           |            |          |      | 40             |   |        |            |           |            |         |      |
| 60             |   |       | 44.1       | 56.4         |            |          |      | 60             |   |        |            |           |            |         |      |
| 90             |   |       | 31.9       | 40.5         |            |          |      | 90             |   |        |            |           |            |         |      |
| 120            |   |       | 25.2       | 32           |            |          |      | 120            |   |        |            |           |            |         |      |

Pro editování a tvorbu nových tabulek slouží položka menu [Nastavení / Tabulka dešťových intenzit].

| Přidat                                                                                                    | Vvimout        | doba           |      | Inte | nzita deš | tě [l/s.ha] | při perio | dicitě n |      |
|----------------------------------------------------------------------------------------------------|----------------|----------------|------|------|-----------|-------------|-----------|----------|------|
|                                                                                                    |                | deště<br>Imin1 | 5    | 2    | 1         | 0,5         | 0,2       | 0,1      | 0,05 |
| Upravit                                                                                                    | Nová           | 5              | 113  | 170  | 216       | 267         | 333       | 387      | 440  |
| Bakov nad Jizero                                                                                                    | 11             | 10             | 73.4 | 113  | 148       | 183         | 233       | 273      | 315  |
| Bakov nad Jizero                                                                                                    | u 🔺            | 15             | 55.6 | 87.8 | 115       | 143         | 183       | 216      | 250  |
| Banín-vodárna                                                                                                    |                | 20             | 45   | 70.8 | 93.5      | 117         | 152       | 180      | 208  |
| sonumin<br>Brno                                                                                                    | _              | 30             | 32.8 | 52.8 | 70.1      | 88          | 114       | 136      | 158  |
| Bruntál<br>Červená Voda<br>České Budějovice<br>Čtyřicet Lánů<br>Drahany<br>Držková                                                                                                    |                | 40             | 26.3 | 42.5 | 55.9      | 70.9        | 93.1      | 110      | 129  |
|                                                                                                    |                | 60             | 19.2 | 30.9 | 40.9      | 52          | 67.9      | 81.4     | 95.7 |
|                                                                                                    |                | 90             | 13.9 | 22.5 | 30        | 38          | 49.9      | 59.7     | 69.9 |
|                                                                                                    |                | 120            | 10.8 | 17.8 | 23.9      | 30.2        | 39.6      | 47.7     | 55.8 |
| Habartice<br>Hamry<br>Hradec Králové<br>Hisinec přehrad:<br>vančice<br>Jevíčko<br>Jevíčko<br>Jevíšovice<br>Jihlava<br>Kamenice nad Lij<br>Kamélice nad Lij<br>Kamélice nad Lij<br>Kamélice nad Lij | a<br>pou<br>ou |                | 11   |      |           |             |           |          |      |
|                                                                                                    |                |                |      | 1    |           |             |           | _        |      |

Tlačítko [Nová] provede vyprázdnění okének intenzit deště a okénka s názvem tabulky (zpravidla označuje místo meteorologické stanice).

Tlačítko [Přidat] slouží k přidání nové tabulky do seznamu.

Tlačítko [Vyjmout] slouží ke smazání existující tabulky.

Tlačítko [Upravit] slouží k provedení změn v již existující tabulce.

## Kapitola 5. Výběr materiálu (výrobce) potrubí

Určení použitého materiálu (výrobce) slouží pro stanovení správného dimenzování sítě. Jednotliví výrobci sice udávají označení DN potrubí ze standardizované škály, skutečné světlosti jsou však jiné.

| Obecné potrubí(DN=průměr)    | • |
|------------------------------|---|
| Obecné potrubí(DN=průměr)    |   |
| KAMENINA KERAMO WIENERBERGER |   |
| KAMENINA BETA OLOMOUC        |   |
| BETON BETA OLOMOUC           |   |
| PVC PIPELIFE-FATRA           |   |
| PVC UPONOR ULTRA RIB         |   |
| PVC BOCR POLYCOR             |   |
|                              |   |

Při zadávání parametrů stoky je třeba v seznamu potrubí vybrat řádek s udáním výrobce potrubí. Seznam je plněn ze souboru POTRUBI.TXT, který je umístěn v adresáři programu. Jedná se vlastně o výpis rozměrové řady DN a odpovídající skutečné světlosti potrubí. Pouze první řádek seznamu - Obecné potrubí (DN=průměr) uvádí stejnou světlost a DN potrubí. Použitím tohoto obecného potrubí při výpočtu sítě dojde ovšem k malému zkreslení výsledků.

Soubor může být uživatelsky doplňován údaji z katalogů dalších výrobců. Editace se provádí z menu Nastavení / Typy kruhových potrubí.

| Typy kruhových potrubí                                 |                    |                 |                   |  |  |  |
|--------------------------------------------------------|--------------------|-----------------|-------------------|--|--|--|
| Potrubí                                                |                    |                 |                   |  |  |  |
| Obecné potrubí(DN=průměr)                              | Vložit             |                 |                   |  |  |  |
| Obecné potrubí(DN=průměr)<br>KAMENINA KERAMO WIENERBEI | Vuimout            | Vuimout         |                   |  |  |  |
| KAMENINA BETA OLOMOUC<br>BETON BETA OLOMOUC            |                    |                 |                   |  |  |  |
| PVC PIPELIFE-FATRA<br>PVC UPONOB ULTBA BIB             |                    |                 |                   |  |  |  |
| PVC BOCR POLYCOR                                       |                    |                 |                   |  |  |  |
|                                                        |                    |                 |                   |  |  |  |
| 1                                                      |                    |                 |                   |  |  |  |
| DN                                                     | 300 400 500 60     | 0 700 800 1000  | 1200 1400 1600    |  |  |  |
| Skutečná světlost                                      | 1000 1400 1000 100 |                 | 11200 11400 11000 |  |  |  |
| 100 125 150 200 250                                    | 300 400 500 60     | 00 700 800 1000 | 1200 1400 1600    |  |  |  |
|                                                        |                    |                 |                   |  |  |  |
|                                                        | ОК                 |                 |                   |  |  |  |
|                                                        | Zruš               |                 |                   |  |  |  |
|                                                        |                    |                 |                   |  |  |  |
| •                                                      |                    |                 | Þ                 |  |  |  |

Kromě běžných kruhových potrubí je možno programem také řešit sítě provedené vejčitými nebo tlamovými profily dle ČSN 75 6101:

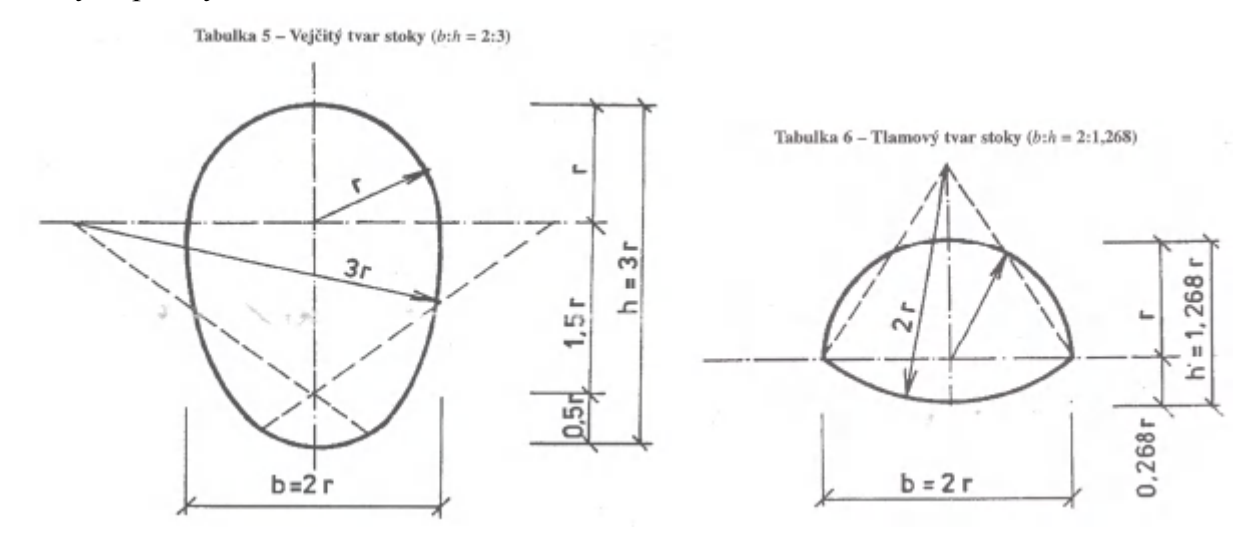

K dispozici jsou tyto rozměrové škály:

Vejčité profily:

500/750, 600/900, 700/1050, 800/1200, 900/1350, 1000/1500, 1100/1650, 1200/1800, 1300/1950, 1400/2100.

Tlamové profily:

1400/890, 1500/950, 1600/1010, 1700/1080, 1800/1140, 2000/1270, 2200/1390, 2400/1520, 2600/1650, 2800/1780, 3000/1900, 3200/2030, 3400/2160, 3600/2280, 3800/2410, 4000/2540.

## kapitola 6. Součinitel drsnosti potrubí

Jedná se o tzv. provozní drsnost, která v sobě zahrnuje vliv použitého materiálu (drsnost stěn potrubí), vliv spár v hrdlovém přechodu a vliv členitosti a změn směru potrubního úseku. Hodnotu drsnosti lze vypsat "ručně", nebo s použitím tlačítka .... Po jeho stisknutí se rozvine panel s nabídkou provozních drsností, jak je udávají výrobci trub Keramo Wienerberger Kamenina s.r.o. a Pipelife-Fatra s.r.o.

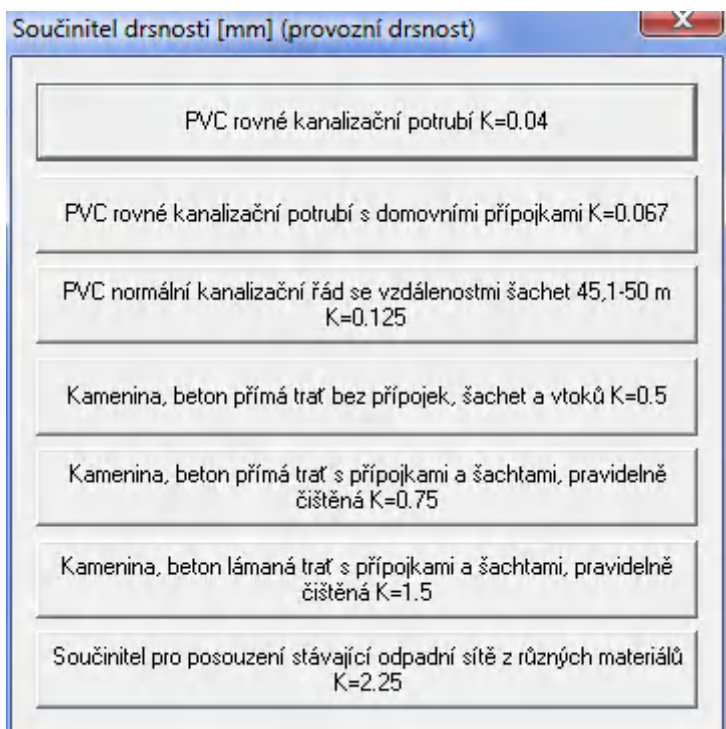

Zvolením některého tlačítka s drsností a stisknutím tlačítka [OK] dojde k uzavření okna a odpovídající hodnota drsnosti vstoupí do okénka zadávacího panelu.

## kapitola 7. Odečítání ploch a délek z CAD programu

Program je vybaven pomůckami pro odečítání délek stok a ploch sběrných povodí přímo ze situační mapy v CAD programu. Odečet lze provádět z těchto programů: AutoCAD, Bentley Microstation a

| DesignCAD | . Panel pro | odečet se otevře | po stisknutí | tlačítka |  |  |
|-----------|-------------|------------------|--------------|----------|--|--|
|-----------|-------------|------------------|--------------|----------|--|--|

| Parametry šrafů |                                                                         | 🗍 Smazat měřící čáru?                             |
|-----------------|-------------------------------------------------------------------------|---------------------------------------------------|
| 666             | 666                                                                     | Barva čáry                                        |
|                 |                                                                         |                                                   |
| 45              | Úhel šr. 5.0 Měřítko šr.<br>Měřítko mapy<br>1.0 pro [m], 0.001 pro [mm] | 1.000 Měřítko mapy<br>1.0 pro [m], 0.001 pro [mm] |
| Určení plochy   | Bodem do uzavřených                                                     | Určení délky<br>Měřit                             |
| bodů            | nranic                                                                  |                                                   |
| Popisy          | nranic                                                                  | Popisy                                            |
| Popisy Vloži    | t popis                                                                 | Popisy Vložit popis                               |
| Popisy Vloži    | t popis                                                                 | Popisy<br>Vložit popis                            |

Pro správnou funkci programu je třeba provést nastavení pomocí menu Nastavení / Parametry. Rozvine se panel parametrů:

| Výpočty Tisk Bartoškova metoda                                                                           | Výpočty Tisk Bartoškova metoda                                                                                                    |
|----------------------------------------------------------------------------------------------------|----------------------------------------------------------------------------------------------------|
| lávrhový déšť   Máslova metoda Systém   Popisy   AutoCAD  <br>Předvolená cesta k datovým souborům:<br>CN | Návrhový déšť   Máslova metoda   Systém   Popisy AutoCA<br>Typ AutoCADu<br>AutoCAD LT 2007 - LT 2008<br>Na příkazové řádce AutoCADu je slovo: |
| AutoCAD     Microstation     DesignCAD                                                                   | Command: Příkaz:<br>Modifikovaný nadpis okna AutoCADu:<br>Vyhledávat nadpisy: Hlavní okno:                                                    |
|                                                                                                    | Autodesk Architectural Desktop<br>Textové okno:<br>AutoCAD Textové okno<br>DDE Server:<br>DDE Linka:                                          |

Na záložce Systém je třeba zvolit jeden z CAD programů a na záložce tohoto programu (zde AutoCAD) nastavit další podrobnější hodnoty.

#### kapitola 8. Jiné vody

Pro dimenzování potrubí je možné zadávat dešťovou i splaškovou vodu. Po stisknutí tlačítka .... se rozvine panel pro výpočet splaškové vody:

| 12                |                                                      |                                                                                |                                                                                                    |
|-------------------|------------------------------------------------------|--------------------------------------------------------------------------------|----------------------------------------------------------------------------------------------------|
| <sup>lé</sup> 230 | 0                                                    |                                                                                |                                                                                                    |
| 150               | 0                                                    |                                                                                |                                                                                                    |
| 40                | 0                                                    |                                                                                |                                                                                                    |
|                   | he deul                                              | Potřeby vody pro obyvatelstvo                                                  |                                                                                                    |
| 20                |                                                      | Potřeba vody pro bytový fond [l/osoba.den]                                     |                                                                                                    |
| 30                | 0                                                    | u bytů ústředně vytápěných s koupelnou a ústředn                               | Í                                                                                                    |
| 70                | 0                                                    | přípravou teplé vody                                                           | 201                                                                                                    |
| 125               | 0                                                    | u bytů s koupelnou, s lokálním ohřevem teplé vody                              | 230                                                                                                    |
|                   |                                                      | u ostatních bytů připojených na vodovod, včetně bytů se sprchovým koutem       | 150                                                                                                    |
| lo                | lo lo                                                | u obyvatel bytů nepřipojených na vodovod.                                      | _                                                                                                    |
|                   |                                                      | odebírajících vodu z uličních stojanů                                          | 40                                                                                                    |
|                   |                                                      |                                                                                | _                                                                                                    |
|                   |                                                      | Potřeba vody pro občan. a tech. vybavenost [l/oso                              | ba.d                                                                                                    |
|                   |                                                      | u venkovských obcí do 1000 obyvatel                                            | 20                                                                                                    |
|                   |                                                      | 1000 - 5000 obyvatel                                                           | 30                                                                                                    |
|                   |                                                      | 5000 - 20000 obyvatel                                                          | 70                                                                                                    |
| 1                 | 0.00                                                 | 20000 - 100000 obyvatel                                                        | 125                                                                                                    |
|                   | 150<br>40<br>st [l/oso<br>20<br>30<br>70<br>125<br>0 | 150 0<br>40 0<br>st [l/osoba.den]<br>20 0<br>30 0<br>70 0<br>125 0<br>0 0<br>↓ | 150       0         40       0         40       0         st [l/osoba.den]       Potřeba vody pro bytový fond [l/osoba.den]         20       0         30       0         70       0         125       0         0       0         v       u bytů ústředně vytápěných s koupelnou a ústřední přípravou teplé vody         u bytů s koupelnou, s lokálním ohřevem teplé vody         u ostatních bytů připojených na vodovod, včetně bytů se sprchovým koutem         u obyvatel bytů nepřipojených na vodovod, odebírajících vodu z uličních stojanů         Potřeba vody pro občan. a tech. vybavenost [l/osc         u venkovských obcí do 1000 obyvatel         1000 · 5000 obyvatel         5000 · 20000 obyvatel         20000 · 100000 obyvatel |

Po stisknutí tlačítka [OK] se naplní okénko [Jiné vody] na panelu Parametry. Hodnoty potřeb vody pro bytový fond a pro občanskou vybavenost se nastavují pomocí menu Nastavení / Tabulka potřeb vody.

## kapitola 9. Výpočet - Prostá součtová metoda Ѕ , Ctrl+T

Všechny dále uvedené metody a terminologie jsou čerpány z publikace "Pavel Čížek Hydrologie stokových sítí" SNTL 1961. Zde naleznete podrobnosti k výpočtům.

Tato výpočtová metoda nezahrnuje vliv retardace. Pro výpočet bývá zpravidla uvažován patnáctiminutový návrhový déšť a dimenzování potrubí je platné v případě, že nejdelší doba průtoku vody sítí nepřesáhne dobu návrhového deště (15 minut). Výpočet je rychlý, nevyžaduje žádné další "odhadované" parametry a dává dobré výsledky pro kanalizační sítě menšího rozsahu.

Parametry Parametry Bartoškova metoda Návrhový déšť Máslova metoda Systém Popisy AutoCAD Výpočty Tisk Návrhový déšť Máslova metoda Systém Popisy AutoCAD Výpočty Tisk Bartoškova metoda Doba trvání deště C 5 min 10 min Má program uvažovat provzdušnění proudu? • 15 min C 20 min Má program zahmout do výpočtu 'jiné vody' i v případě, že nedosahují 10% průtoku úsekem? 30 min C 40 min Zmenšení průměru potrubí na narůstajícím spádu je zakázáno? 60 min 90 min 120 min OK Stomo Použít OK Stomo Použít

Návrhový déšť se nastavuje v menu [Nastavení / Parametry / Návrhový déšť]:

Vysvětlivky k jednotlivým sloupcům výsledkového formuláře:

- Reduk. plocha [ha]

Plocha dílčího povodí redukovaná odtokovým součinitelem.

- Suma r. ploch [ha]

Součet redukované plochy dané stoky a redukovaných ploch všech stok navazujících.

- Průtok návrhový [l/s]

Hodnota je součtem jiné a dešťové vody vtékající do stoky z jejího povodí a vody přitékající z navazujících stok.

- Průtok provzduš. [l/s]

Výpočet lze provádět i s ohledem na účinky provzdušnění proudu (projevují se znatelně při spádech větších než 3.5%).

- D výpočt. [mm]

Teoretický nejmenší průměr potrubí pro odvedení návrhového průtoku (resp. provzdušněného průtoku).

DN navržené [mm]
 Hodnota DN (zvoleného výrobce), jehož světlost je vyšší než D výpočtové.

- DN použité [mm] Program umožňuje také posuzovat stávající díla. Při zadávání parametrů stoky lze zadat DN již existujícího potrubí. Výpočet kapacitního a skutečného plnění a dalších navazujících výsledků potom proběhne pro DN použité. Pozor výpočet je statický, při překročení kapacitního průtoku program na danou skutečnost upozorní, ale neřeší zpětné vzdutí a pod.

Průtok 100% [l/s]
 Kapacitní průtok, který odvede DN navrž. (resp. DN použ.) při 100% plnění.

Rychlost 100% [m/s]
 Kapacitní rychlost, v úseku s DN navrž. (resp. DN použ.) při 100% plnění.

Plnění objemové [%]
 Objemové plnění úseku při skutečném průtoku.

Plnění výškové [mm]
 Výškové plnění stoky (výška kruhové úseče) při skutečném průtoku.

- Rychlost skutečná [m/s]

Skutečná rychlost ve stoce. Údaj slouží zejména k posouzení nutnosti ochrany potrubí při překročení rychlosti 5 m/s na vysokých spádech.

- Síla unášecí [Pa]

Unášecí síla vodního proudu slouží k posouzení nebezpečí zanášení stoky na nízkých spádech. Neměla by poklesnout pod 4 Pa.

- Doba průtoku [s]

Doba průtoku je počítána pro cesty sítí, které začínají v dané stoce a končí v koruně stromu (uvažována je vždy cesta s nejdelším časem). Pokud doba přesáhne dobu návrhového deště (900 s, tj. 15 min), měla by být použita metoda výpočtu s retardací.

## kapitola 10. Výpočet - Bartoškova metoda 🖪 , Ctrl+B

Bartoškova metoda používá k výpočtu dimenzování sítě "redukovanou čáru náhradních srážek". Výpočet se používá v případě, že doba průtoku vody sítí přesahuje dobu návrhového deště. Pro korektní průběh výpočtu je třeba nastavit návrhový déšť (zpravidla 15 minut) v [Nastavení / Parametry / Návrhový déšť] a další pomocné parametry v [Nastavení / Parametry / Bartoškova metoda].

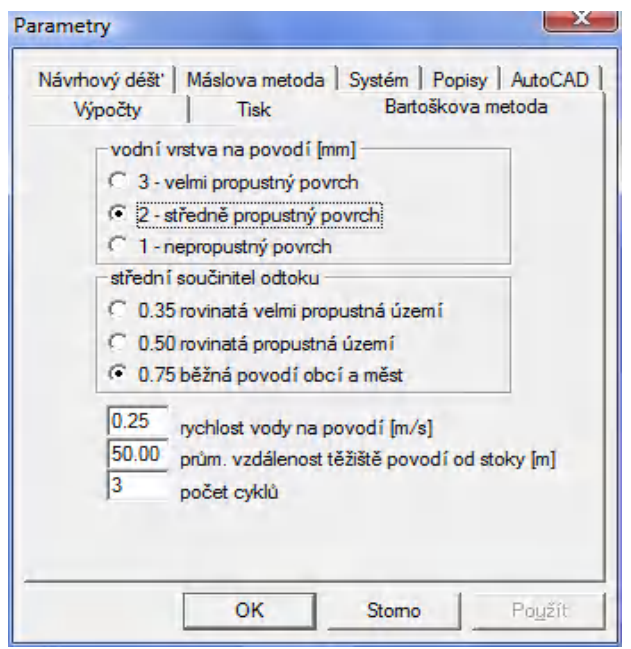

Výpočet plní tytéž sloupce výsledkového formuláře jako prostá součtová metoda. Jediný rozdíl nastává ve sloupci Intenzita deště, který již nemusí obsahovat stejné hodnoty pro celou síť. Pro stoky s dobou průtoku delší než návrhový déšť je tato hodnota redukována.

Počet cyklů řídí přesnost výpočtu. V prvním cyklu jsou hodnoty stanoveny tak, jako by platily při prosté součtové metodě. V druhém a každém dalším cyklu je podle času průtoku stanovena redukovaná intenzita deště (pokud čas překračuje dobu návrhového deště) a hodnoty průtoku, plnění a času jsou opraveny a převzaty jako výchozí k novému cyklu.

## kapitola 11. Výpočet - Máslova metoda M , Ctrl+M

Základní rozdíl mezi prostou součtovou metodou a Máslovou metodou je ve způsobu dimenzování potrubí:

- Bartoškova a Součtová metoda dimenzují potrubí na maximální průtok na konci stoky.
- Máslova metoda dimenzuje potrubí na průměrný průtok stokou tj.  $(Q_{zač}+Q_{konc})/2$ .

K výpočtu průměru potrubí slouží sloupec formuláře Průtok průměrný [l/s] (resp. Průtok provzdušněný, pokud je požadováno zohlednění vlivu provzdušnění proudu).

Máslovu metodu lze použít bez retardace nebo s retardací. Při výpočtu bez retardace program vypočte dimenzování sítě v jednom cyklu. Doba průtoku sítí by neměla přesáhnout dobu návrhového deště. Pro výpočet s retardací není použita klasická Máslova metoda s časovými pásmy, lichoběžníky s odříznutými vrchlíky atd. Tento způsob řešení se ukázal pro program tohoto rozsahu a cenové relace jako neschůdný. Retardace je počítána metodou podle Hauffa a Vicariho.

| Parametry                                                                                                    |
|----------------------------------------------------------------------------------------------------|
| Výpočty Tisk Bartoškova metoda<br>Návrhový déšť Máslova metoda Systém Popisy AutoCAD<br>Výpočet s retardací<br>30 Vzorkovací interval [s]<br>2 Počet cyklů |
| OK Stomo Použít                                                                                                    |

Výpočet s retardací je řízen dvěma parametry: vzorkovacím intervalem a počtem cyklů.

- Vzorkovací interval udává četnost, s jakou je sledován průtok (součet délek úseček proložených odtokovými obrazci v daném okamžiku).

- Počet iteračních cyklů řídí podobně jako u Bartoškovy metody přesnost výpočtu.

Výpočet s retardací podle Hauffa a Vicariho může být pro rozsáhlejší sítě časově náročný. Proto nejdříve nastavujte nižší hodnoty počtu cyklů (2 nebo 3) a vyšší hodnoty časového intervalu (30-40 s).

## kapitola 12. Výsledkový panel

| Stoka | Úsek |        |                          |                 |                          |                          | 0102 1 X 1                     | 21                       | us                    |
|-------|------|--------|--------------------------|-----------------|--------------------------|--------------------------|--------------------------------|--------------------------|-----------------------|
|       |      | Povodí | Plocha<br>povodí<br>[ha] | Odtok.<br>souč. | Reduk.<br>plocha<br>[ha] | Suma<br>r. ploch<br>[ha] | Intenzita<br>deště<br>[l/s.ha] | Voda<br>dešťová<br>[l/s] | Vody<br>jiné<br>[l/s] |
| A1    | -    | 1      | 0.589                    | 0.62            | 0.365                    | 0.365                    | 152.0                          | 55.51                    | 0.2                   |
| A     | -    | 2      | 0.321                    | 0.62            | 0.199                    | 0.564                    | 152.0                          | 85.76                    | 0.3                   |
| A2    | -    | 3      | 0.694                    | 0.62            | 0.430                    | 0.430                    | 152.0                          | 65.40                    | 0.2                   |
| A     | -    | 4      | 0.216                    | 0.62            | 0.134                    | 0.763                    | 152.0                          | 116.01                   | 0.6                   |
| A3    | -    | 5      | 0.756                    | 0.62            | 0.469                    | 0.469                    | 152.0                          | 71.25                    | 0.2                   |
| A     |      | 6      | 0.216                    | 0.62            | 0.134                    | 0.737                    | 152.0                          | 111.96                   | 0.9                   |
| A4    | -    | 7      | 0.955                    | 0.62            | 0.592                    | 0.592                    | 152.0                          | 90.00                    | 0.3                   |
| A     | -    | 8      | 0.042                    | 0.62            | 0.026                    | 0.763                    | 152.0                          | 115.92                   | 1.3                   |
| A     | -    | 9      | 1.057                    | 0.62            | 0.655                    | 1.407                    | 152.0                          | 213.92                   | 1.6                   |
| A     | -    | 10     | 1.205                    | 0.62            | 0.747                    | 2.154                    | 152.0                          | 327.48                   | 2.0                   |
| B1    | -    | 11     | 1.180                    | 0.62            | 0.732                    | 0.732                    | 152.0                          | 111.20                   | 0.4                   |
| В     | -    | 12     | 1.221                    | 0.62            | 0.757                    | 1.489                    | 152.0                          | 226.27                   | 0.8                   |
| B2    | -    | 13     | 2.060                    | 0.62            | 1.277                    | 1.277                    | 152.0                          | 194.13                   | 0.7                   |
| B3    | -    | 14     | 1.112                    | 0.62            | 0.689                    | 0.689                    | 152.0                          | 104.79                   | 0.3                   |
| В     | -    | 15     | 0.510                    | 0.62            | 0.316                    | 3.040                    | 152.0                          | 462.06                   | 2.0                   |
| B4    | -    | 16     | 1.115                    | 0.62            | 0.691                    | 0.691                    | 152.0                          | 105.08                   | 0.3                   |
| В     | -    | 17     | 0.742                    | 0.62            | 0.460                    | 1.468                    | 152.0                          | 223.07                   | 2.7                   |
| B5    | -    | 18     | 0.762                    | 0.62            | 0.472                    | 0.472                    | 152.0                          | 71.81                    | 0.2                   |
| В     | -    | 19     | 0.432                    | 0.62            | 0.268                    | 1.200                    | 152.0                          | 182.45                   | 3.1                   |
| B6    | -    | 20     | 0.634                    | 0.62            | 0.393                    | 0.393                    | 152.0                          | 59.75                    | 0.2                   |

Výsledkový panel je uspořádán do sloupců. K tisku výsledků slouží výsledkové formuláře. Jednotlivé formuláře se otevírají skupinou tlačítek [Průtoky], [Stoky], [Potřeby vody], [Rekapitulace]. Tlačítko [Ulož XLS] uloží výsledky do tabulky Excelu verze 2.1, tlačítko [Ulož TXT] uloží výsledky do prostého textového souboru.

Každý formulář je vybaven těmito tlačítky:

| Fo                                        | ormulář       |               |             |                          |                      |  |
|-------------------------------------------|---------------|---------------|-------------|--------------------------|----------------------|--|
|                                           | Tisk Z        | 'obraz / skyj | Ulož 8      | ▼ Zr                     | uš                   |  |
| Hydrotechnický výpočet kanalizační sítě - |               |               |             |                          |                      |  |
|                                           | Stoka         | Úsek          | Povodí      | Plocha<br>povodí<br>[ha] | Odtok.<br>souč.      |  |
|                                           | A1<br>A<br>A2 | -<br>-        | 1<br>2<br>3 | 0.589<br>0.321<br>0.694  | 0.62<br>0.62<br>0.62 |  |
|                                           | A             | -             | 4           | 0.216                    | 0.62                 |  |

[Tisk] provádí výstup na tiskárnu. Velikost písma tisku se nastavuje v Parametrech na záložce Tisk:

| Parametry<br>Návrhový déšť | Máslova metoda              | Systém | Popisy  | AutoCAD |
|----------------------------|-----------------------------|--------|---------|---------|
| Výpočty<br>V               | Tisk<br>ýška písma pro tisk | Barto  | škova m | etoda   |
|                            | ОК                          | Stomo  |         | Použít  |

[Zobraz / Skryj] řídí viditelnost jednotlivých sloupců formuláře:

| <ul> <li>Úsek</li> <li>✓ Průměrný průtok</li> <li>✓ Rychlost 100</li> <li>✓ Povodí</li> <li>✓ Provzduš, průtok</li> <li>✓ Plnění v %</li> <li>✓ Plocha povodí</li> <li>✓ Spád</li> <li>✓ Plnění v mm</li> <li>✓ Odtokový souč.</li> <li>✓ Délka</li> <li>✓ Rychlost skuteční</li> <li>✓ Redukovaná plocha</li> <li>✓ Drsnost</li> <li>✓ Unášecí síla</li> <li>✓ Suma reduk, ploch</li> <li>✓ D výpočtové</li> <li>✓ Čas</li> <li>✓ Dešťová intenzita</li> <li>✓ DN navržené</li> <li>✓ Potrubí</li> <li>✓ DN použité</li> </ul> | 🗸 Stoka           | Návrhový průtok  | 🔽 Průtok 100        |
|----------------------------------------------------------------------------------------------------|-------------------|------------------|---------------------|
| <ul> <li>Povodí</li> <li>Provzduš. průtok</li> <li>Plnění v %</li> <li>Plocha povodí</li> <li>Spád</li> <li>Plnění v mm</li> <li>Odtokový souč.</li> <li>Délka</li> <li>Redukovaná plocha</li> <li>Drsnost</li> <li>Unášecí síla</li> <li>Suma reduk. ploch</li> <li>D výpočtové</li> <li>Čas</li> <li>Deštová intenzita</li> <li>DN navržené</li> <li>Potrubí</li> <li>DN použité</li> </ul>                                                                                                    | 🗸 Úsek            | Průměrný průtok  | Rychlost 100        |
| <ul> <li>Plocha povodí</li> <li>Spád</li> <li>Plnění v mm</li> <li>Odtokový souč.</li> <li>Délka</li> <li>Redukovaná plocha</li> <li>Drsnost</li> <li>Unášecí síla</li> <li>Suma reduk. ploch</li> <li>D výpočtové</li> <li>Čas</li> <li>Dešťová intenzita</li> <li>DN navržené</li> <li>Potrubí</li> <li>DN použité</li> </ul>                                                                                                    | Povodí            | Provzduš. průtok | 🔽 Plnění v %        |
| <ul> <li>Odtokový souč.</li> <li>Políka</li> <li>Redukovaná plocha</li> <li>Drsnost</li> <li>Unášecí síla</li> <li>Suma reduk. ploch</li> <li>D výpočtové</li> <li>Čas</li> <li>Dešťová intenzita</li> <li>DN navržené</li> <li>Potrubí</li> <li>Dešťová voda</li> <li>DN použité</li> </ul>                                                                                                    | Plocha povodí     | 🔽 Spád           | 🔽 Plnění v mm       |
| <ul> <li>✓ Redukovaná plocha</li> <li>✓ Drsnost</li> <li>✓ Unášecí síla</li> <li>✓ Suma reduk. ploch</li> <li>✓ D výpočtové</li> <li>✓ Čas</li> <li>✓ Dešťová intenzita</li> <li>✓ DN navržené</li> <li>✓ Potrubí</li> <li>✓ DN použité</li> </ul>                                                                                                    | Odtokový souč.    | 🔽 Délka          | 🔽 Rychlost skutečná |
| <ul> <li>✓ Suma reduk. ploch I D výpočtové I Čas</li> <li>✓ Dešťová intenzita I DN navržené I Potrubí</li> <li>✓ DN použité</li> </ul>                                                                                                    | Redukovaná plocha | 🔽 Drsnost        | 🔽 Unášecí síla      |
| ✓ Dešťová intenzita IV DN navržené IV Potrubí ✓ Dešťová voda IV DN použité                                                                                                    | Suma reduk, ploch | D výpočtové      | 🔽 Čas               |
| Dešťová voda V DN použité                                                                                                    | Dešťová intenzita | DN navržené      | 🔽 Potrubí           |
|                                                                                                    | 🗸 Dešťová voda    | DN použité       |                     |
| 🛛 Jiné vody                                                                                                    | Jiné vody         |                  |                     |

[Ulož] ukládá formulář do souboru ve formátu RTF, pro další zpracování např. textovým editorem Open Office, nebo ve Wordu.

Rozbalovací seznam slouží k nastavení velikosti písma formuláře. POZOR toto nastavení nemá vliv na tiskový výstup.

Rekapitulační formulář:

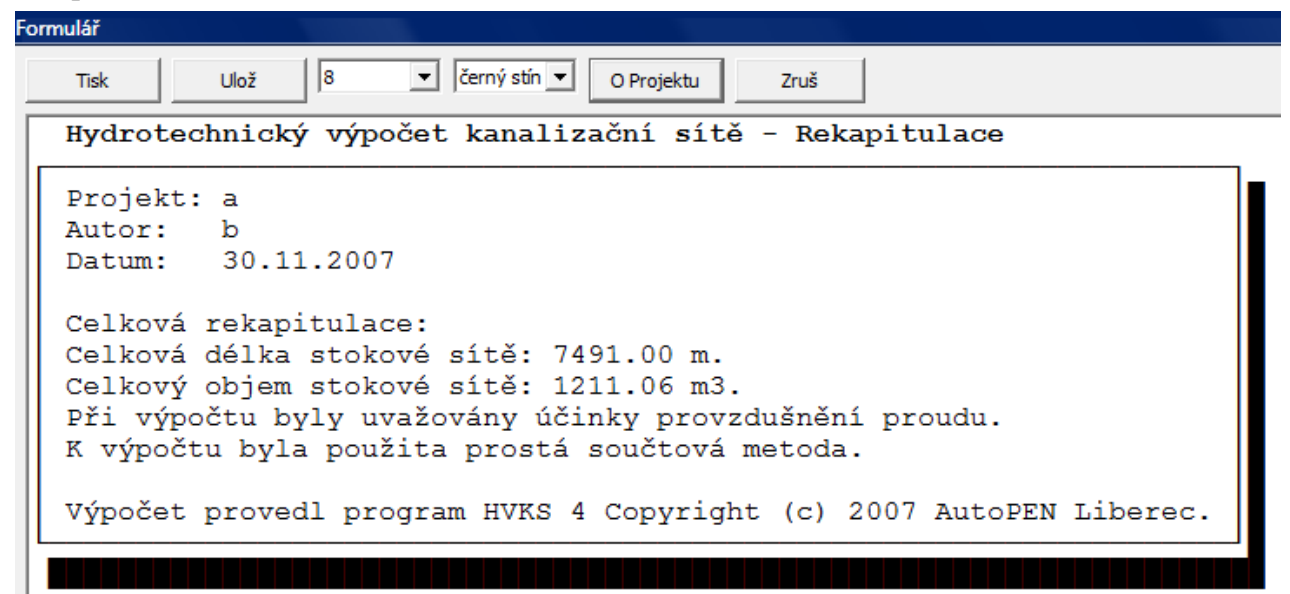

Řádky Projekt:, Autor: a Datum: je třeba naplnit pomocí panelu, který se spouští tlačítkem [O Projektu], nebo tlačítkem **T** na nástrojovém panelu hlavního okna.

| Údaje o pro                  | jektu    |      | L X |
|------------------------------|----------|------|-----|
| Projekt:<br>Autor:<br>Datum: | 9.1.2008 | ОК   | TXT |
|                              |          | Zruš |     |

## Kapitola 13. Omezení programu

| Program má tato omezení: |                 |             |
|--------------------------|-----------------|-------------|
| Počet větví stromu       | komerční verze: | bez omezení |
|                          | DEMO verze      | 3           |
| Počet výrobců potrubí    |                 | 30          |
| Počet DN jednoho potrubí |                 | 30          |

#### kapitola 14. Vzorce a prameny

- Hydraulický výpočet průtoku je proveden podle White - Colebrooka:

 $\pi d^2$ 2,51 v k Q = ------ [ - 2 log ( ------ + ------- ) .  $\sqrt{(2 g J_E d)}$  ]  $d \sqrt{2} g J_E d$ 3 71 d 4 průtok  $[m^3/s]$ Q ... d světlost potrubí [m] ... kinematická viskozita vody 10°C teplé 1,31. 10-6 m2/s ν ... Ludolfovo číslo 3,1416 π ... tíhové zrychlení 9.8066 m/s<sup>2</sup> g ...  $\mathbf{J}_{\mathrm{E}}$ spád vyjádřený desetinným číslem ... provozní drsnost k [m]...

- Kvocienty průtočných množství a rychlostí při částečném plnění kruhového potrubí jsou provedeny dle PRANDTLA - FRANKE - THORMANA (Hydraulické tabulky kanalizačních potrubí PipeLife Fatra, listopad 1996, tabulka 5).

- Vliv provzdušnění proudu je stanoven dle vztahů z publikace J. Herle, O. Štefan, J. Turinagy, Hydraulické tabulky stok, SNTL 1971.

$$\begin{split} Q_{\text{provzdušnéné}} &= Q \ / \ \rho_a \\ &= \frac{1}{(1+0,0559 \text{ C J}_E)} \\ C &= \frac{1}{(1+0,0559 \text{ C J}_E)} \\ C &= \frac{1}{n} \\ &= \frac{1}{n} \\ y &= 2,5 \ \sqrt{(n)} - 0,13 - 0,75 \ \sqrt{(R)} \ (\sqrt{(n)} - 0,1) \\ &= 0.014 \\ R & \dots \\ & \text{hydraulický poloměr (plocha kruhové úseče / omočený obvod)} \quad [m]. \end{split}$$

 $v = \varphi \sqrt{2} g h$   $v \qquad \dots \qquad výtoková rychlost [m/s]$   $\varphi \qquad \dots \qquad rychlostní součinitel$   $g \qquad \dots \qquad tíhové zrychlení 9.8066 m/s^2$   $h \qquad \dots \qquad výška hladiny nad osou potrubí [m]$ 

- Hodnoty intenzit dešťů jsou převzaty z publikace J. Trupl, Intensity krátkodobých dešťů v povodích Labe, Odry a Moravy, VUV Praha 1958.

- Hodnoty odtokového součinitele jsou převzaty z ČSN 756101.

Výpočtové metody jsou převzaty z publikace: Pavel Čížek, Hydrologie stokových sítí, SNTL 1961.

 Výpočet vejčitých a tlamových profilů je proveden podle tabulek a konsumčních křivek uvedených v publikaci Doc. Ing. Milan Šerek CSc., Doc. Ing. Jan Šálek CSc., Ing. Jan Mičín CSc., Stokování a odvodnění - vodohospodářské tabulky, Vysoké učení technické v Brně.

 Výpočet odtokové rychlosti z nádrže je převzat z publikace Základy hydrauliky a hydrologie pro inženýrské konstrukce a dopravní stavby autoři Prof. Ing. Jiří Kuštátský, DRSc a Prof. Ing. Dr. Cyril Patočka, SNTL/ALFA, Praha 1971.